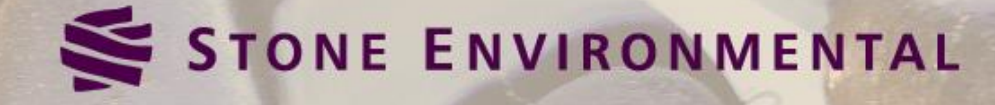

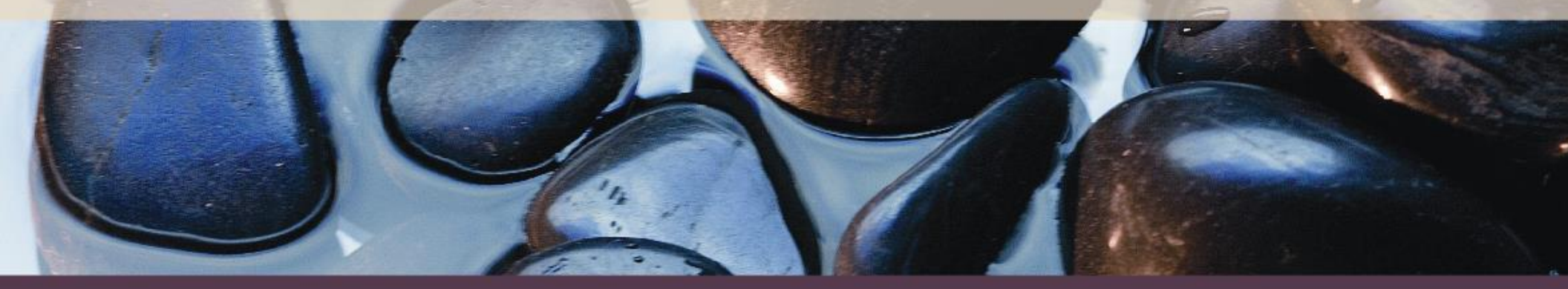

# Development of a web-based interface for simulating alternative conservation practices using APEX

ASABE Annual International Meeting, New Orleans, LA

29 July 2015

Presented by:

Michael Winchell (Stone), Barbara Patterson (Stone), Nick Floersch (Stone), Raghavan Srinivasan (Texas A&M), Evelyn Steglich (Texas A&M), Kip Potter (NRCS Vermont)

### **Overview**

**APEX Model Background** 

**Existing APEX Interfaces** 

NRCS Systematic Tool for Analyzing Resources (STAR)

STAR Walkthrough

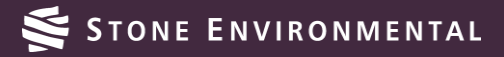

### **APEX Model Background**

Farm/small watershed scale

Developed by USDA in Temple, TX and Texas A&M University

#### Simulates:

- Water, sediment, nutrients, pesticide transport from fields
- Crop growth, biomass, yields

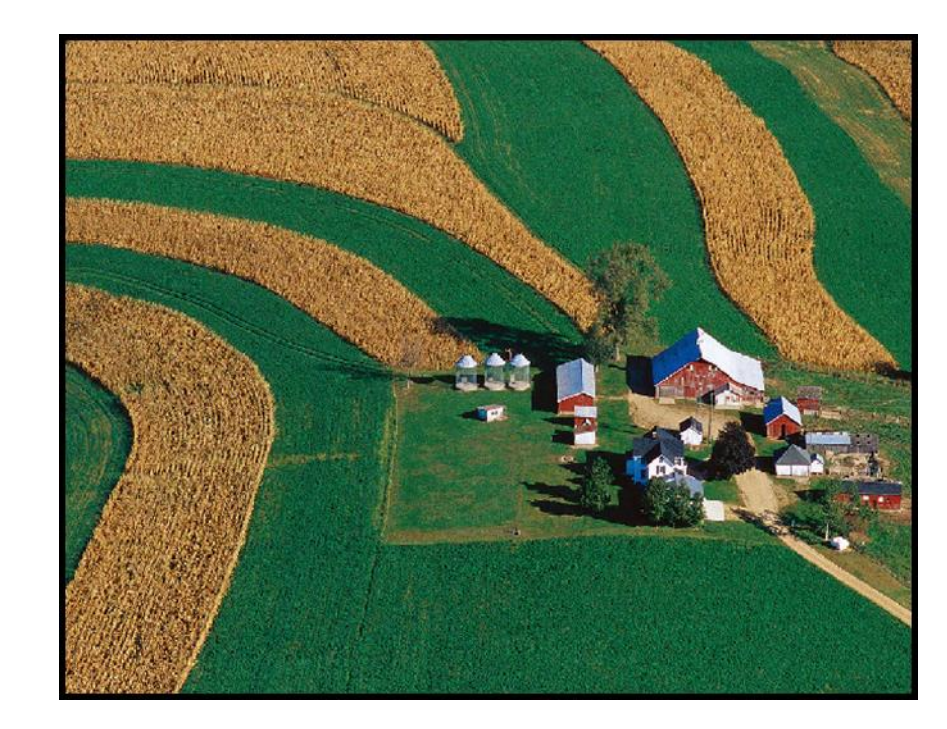

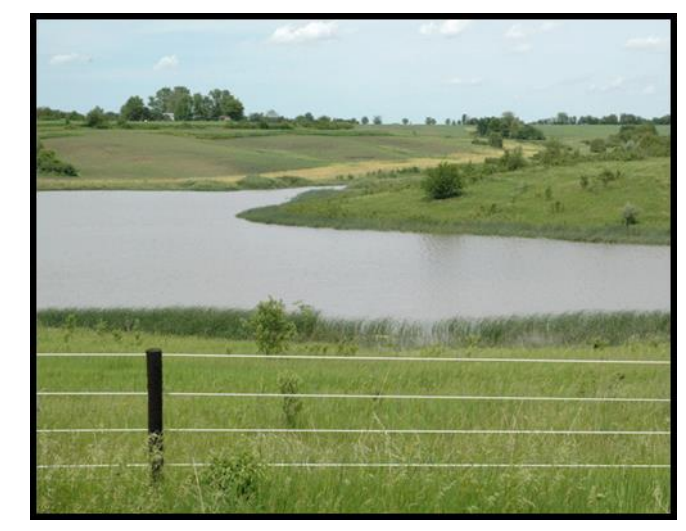

### **APEX Model Background**

#### Agronomic management:

- Irrigation, Drainage, Furrow dikes
- Buffer strips, Grass Waterways
- Fertilization, Pesticide applications
- Manure management
- Crop rotations

Review paper Gassman et al. (2010). Trans. ASABE Vol. 53(3): 711-740.

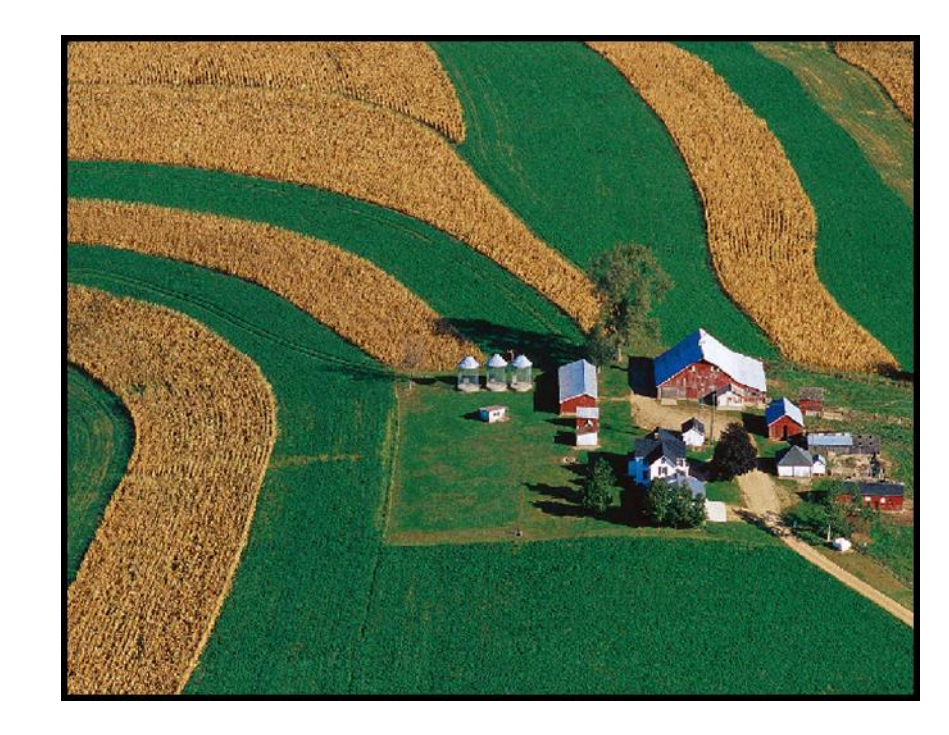

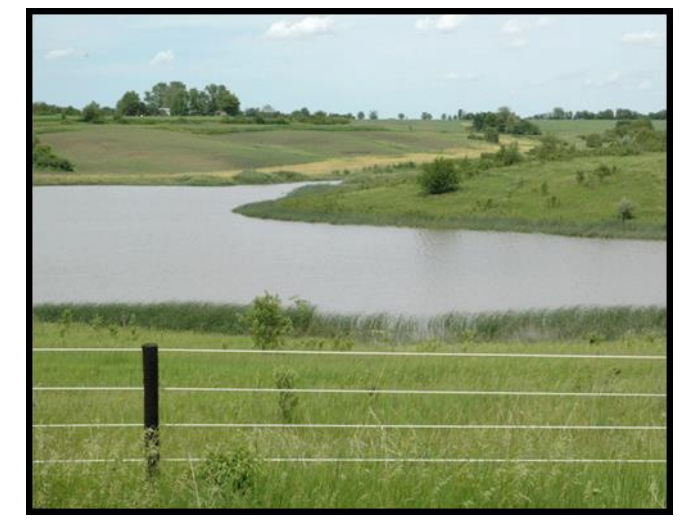

# **Existing APEX Interface**

ArcApex, i\_Apex, WinApex

Useful for detailed site-specific analysis

Intensive input data requirement

Involves significant learning curve and model understanding

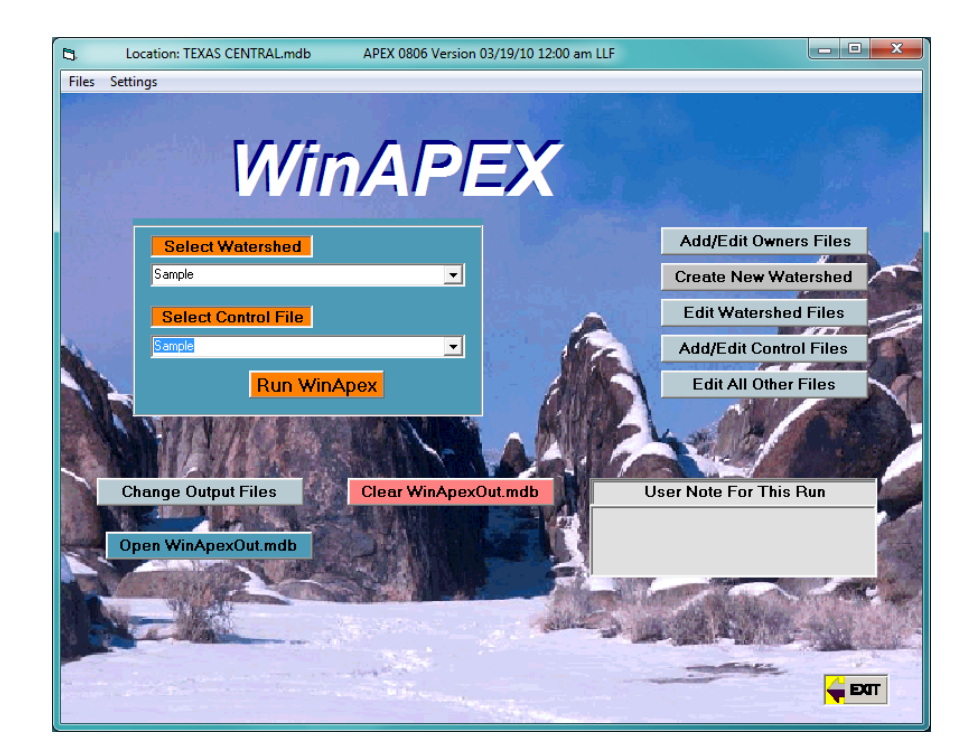

| li i_APEX - new_watersheds.mdb |                               |                                             |   |  |  |  |
|--------------------------------|-------------------------------|---------------------------------------------|---|--|--|--|
| jle <u>E</u> dit ⊻jew          | r <u>W</u> indow <u>S</u> ele | ct <u>R</u> un Re <u>c</u> ord <u>H</u> elp |   |  |  |  |
| ⌀▏ਖ◀▶ਸ਼▼ਸ਼⋈,♠■≾⊯ ≝ ♠∰          |                               |                                             |   |  |  |  |
| II new_watersheds.mdb          |                               |                                             |   |  |  |  |
| #                              | ID Des(▲                      | Record: 1 of 88 ID: 1                       |   |  |  |  |
| 2                              | 2                             | · · · · · · · · · · · · · · · · · · ·       |   |  |  |  |
| 3                              | 3                             |                                             |   |  |  |  |
| 4                              | 4                             | State FIPS: 0 County FIPS: 0                |   |  |  |  |
| 5                              | 5                             | Subareas                                    |   |  |  |  |
| 6                              | 6                             |                                             | _ |  |  |  |
| 8                              | 8                             | PSU: 0 Point 0                              |   |  |  |  |
| ğ                              | 9                             |                                             |   |  |  |  |
| 10                             | 10                            | NRI Pointer:                                |   |  |  |  |
| 11                             | 11                            | Application Category: 0 Run Header          |   |  |  |  |
| 12                             | 12                            |                                             |   |  |  |  |
| 13                             | 13                            | Nutrient Rate Category: 0 Parameters        |   |  |  |  |
| 15                             | 15                            | Application Timing: 0                       |   |  |  |  |
| 16                             | 16                            | - photocol - ming.                          |   |  |  |  |
| 17                             | 17                            |                                             |   |  |  |  |
| 18                             | 18                            |                                             |   |  |  |  |
| 19                             | 19                            | Erosion equation: MUSLE modified USLE       |   |  |  |  |
| 20                             | 20                            | ,                                           |   |  |  |  |
| 22                             | 22                            | -Weather Station                            |   |  |  |  |
| 23                             | 23                            | UMRW Select Edit                            |   |  |  |  |
| 24                             | 24 🔳                          |                                             |   |  |  |  |

### Why use a web-based interface for APEX?

#### Easier to use

No software dependencies (e.g. ArcGIS license)

Can be accessed through any internet-enabled computer

Databases can be updated as new data or information becomes available

Seamless workflow between running a complex mathematical model and interpreting nutrient management planning results

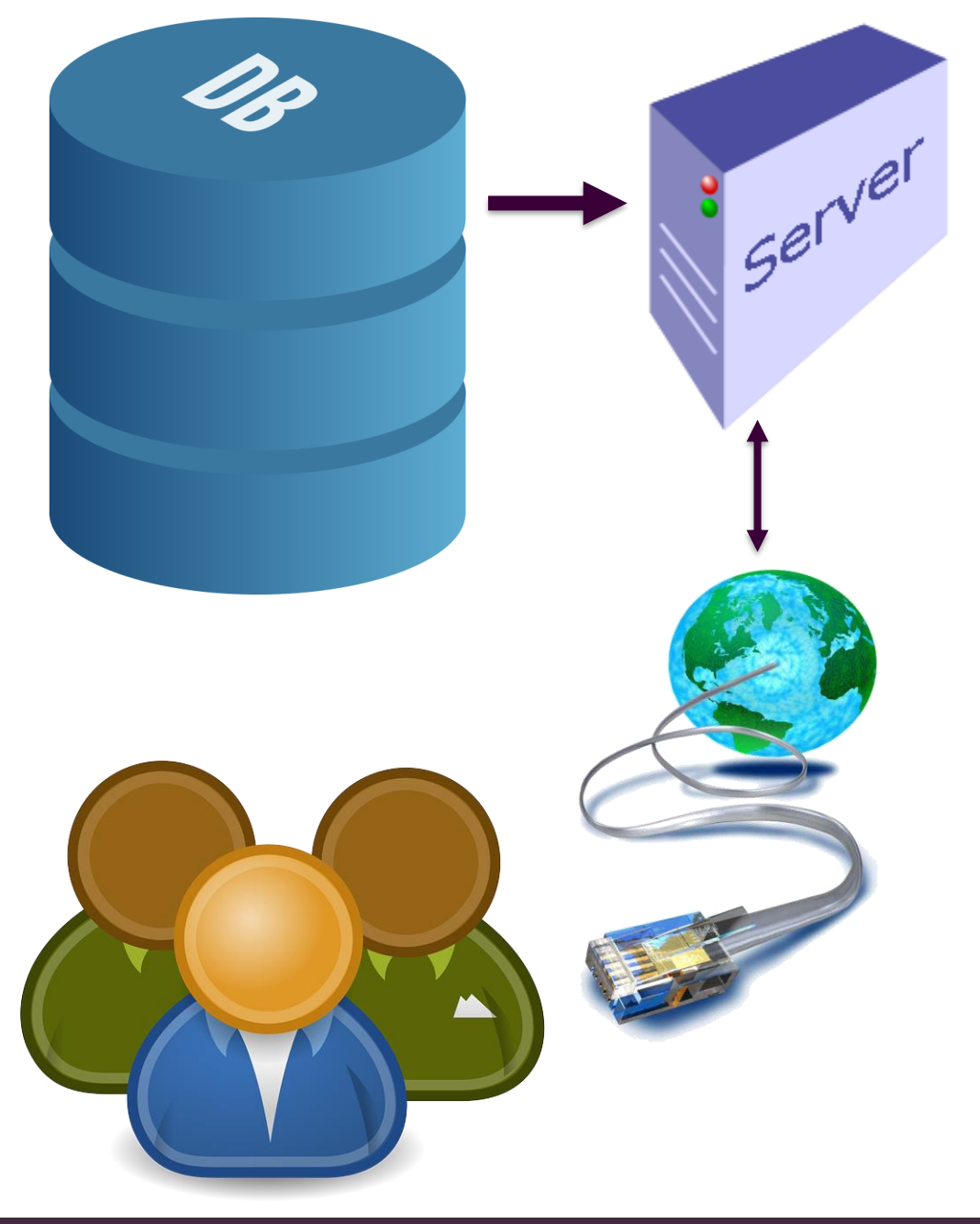

### Web-Based APEX, NRCS STAR

Stone has been working with Texas A&M University and the NRCS in TX and VT to develop a tool for running APEX on the web.

#### The tool features:

- Ability to run a complex water quality model (APEX) through a streamlined, user interface.
- Databases with built in local topography, soils, and weather to populate model inputs.
- Simulation of multiple types of best management practices and field operations schedules specific to the Northeast.
- Reporting capabilities that generate comparisons between "baseline" and alternative management practices.
- Web-based access, run remotely on cloud computers.

Farm specific field conditions, historical and current agronomic practices, and BMPs can be assessed.

### Web-Based APEX, NRCS STAR: Vermont Example Walkthrough

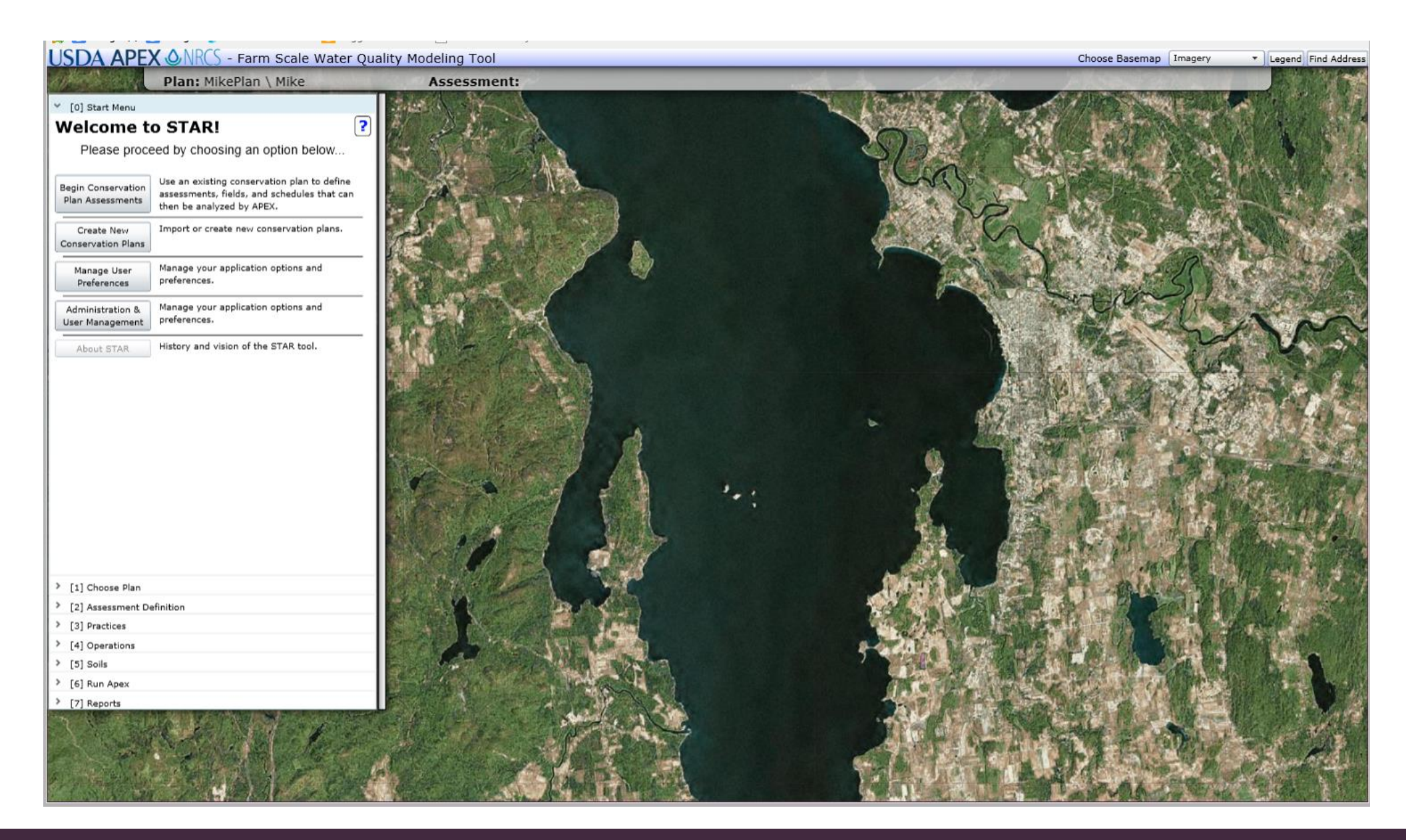

#### Create a New Conservation Plan

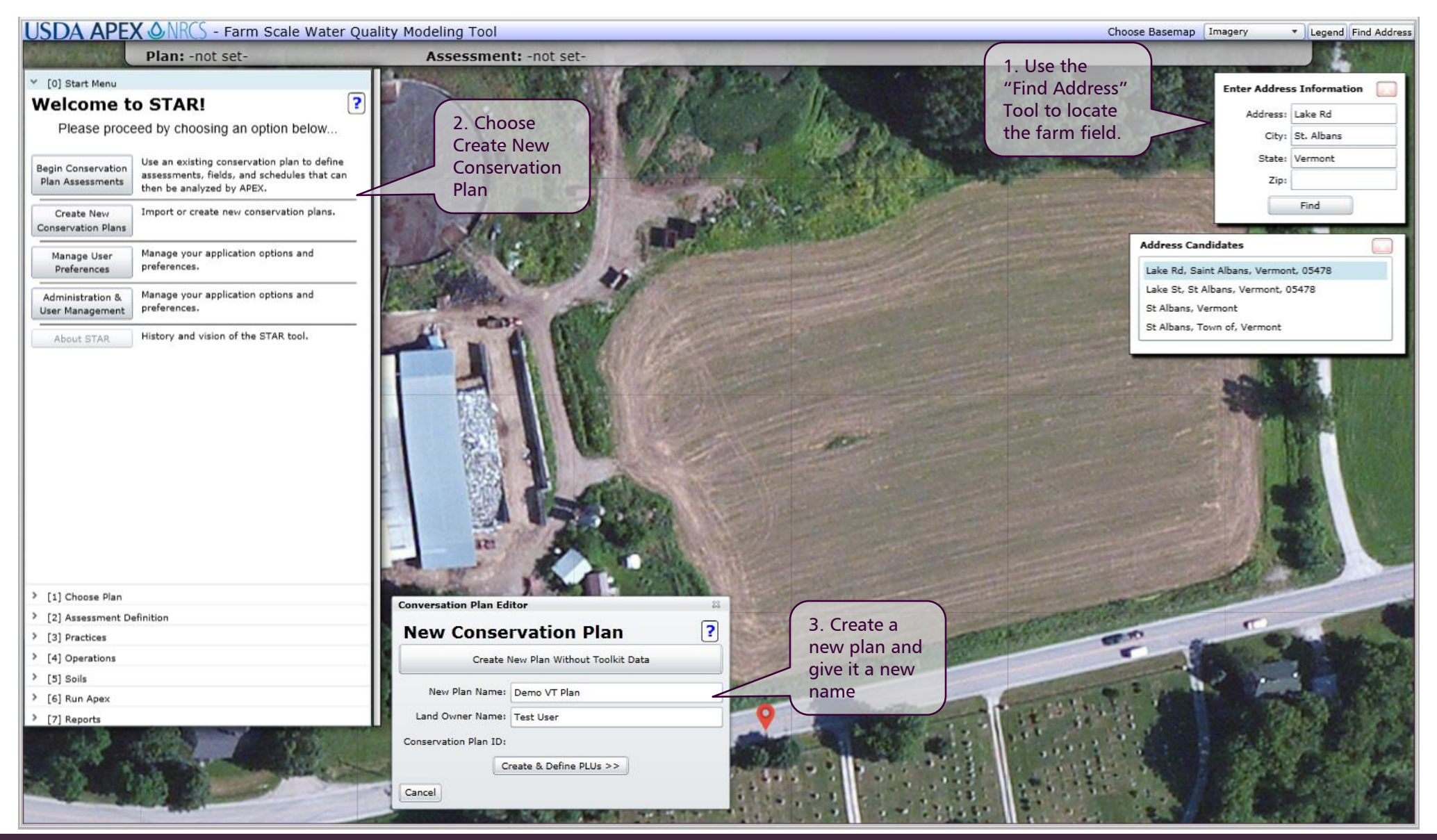

STONE ENVIRONMENTAL

#### **Draw or Import Field Boundaries**

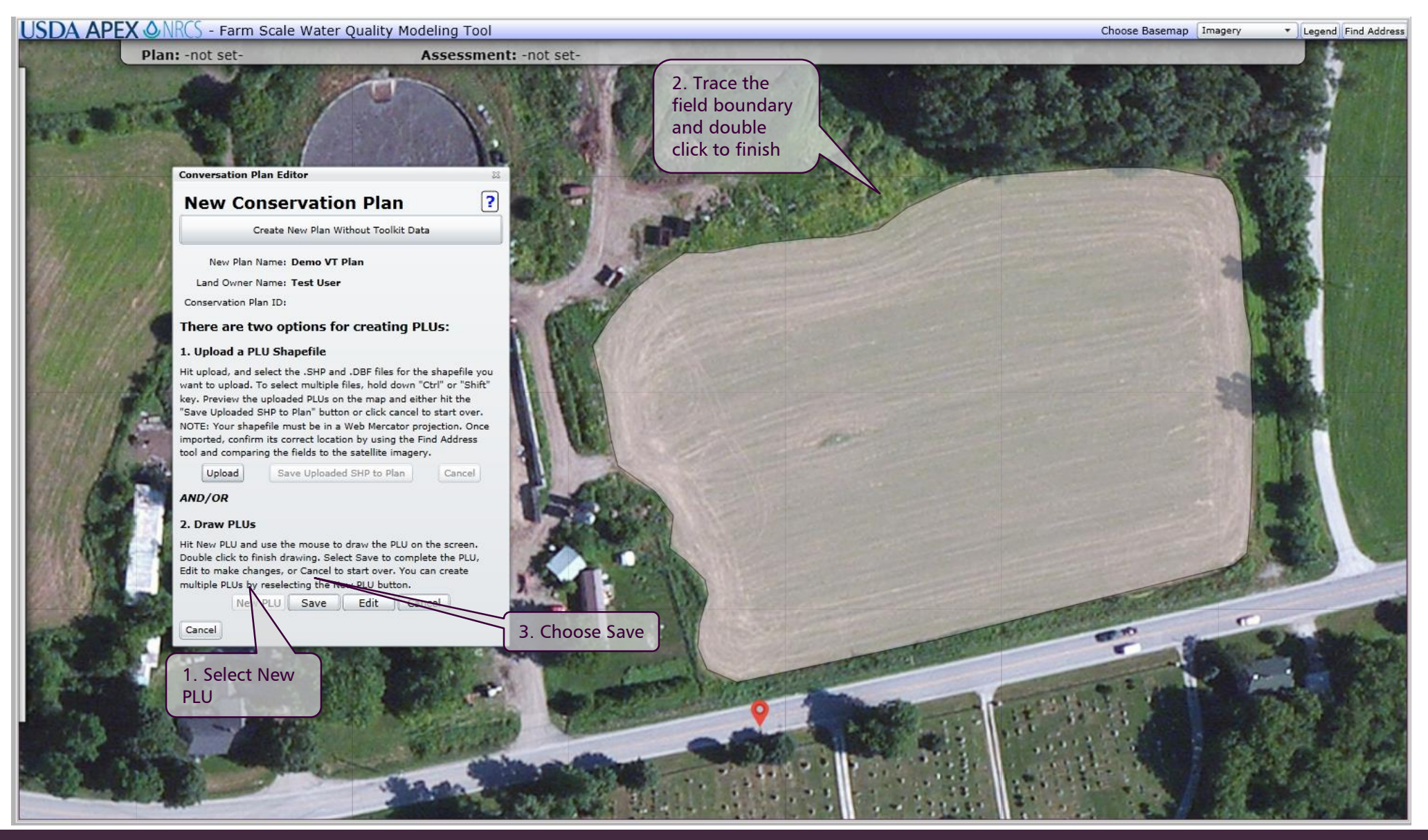

#### 🗲 STONE ENVIRONMENTAL

#### Select an Operation Schedule

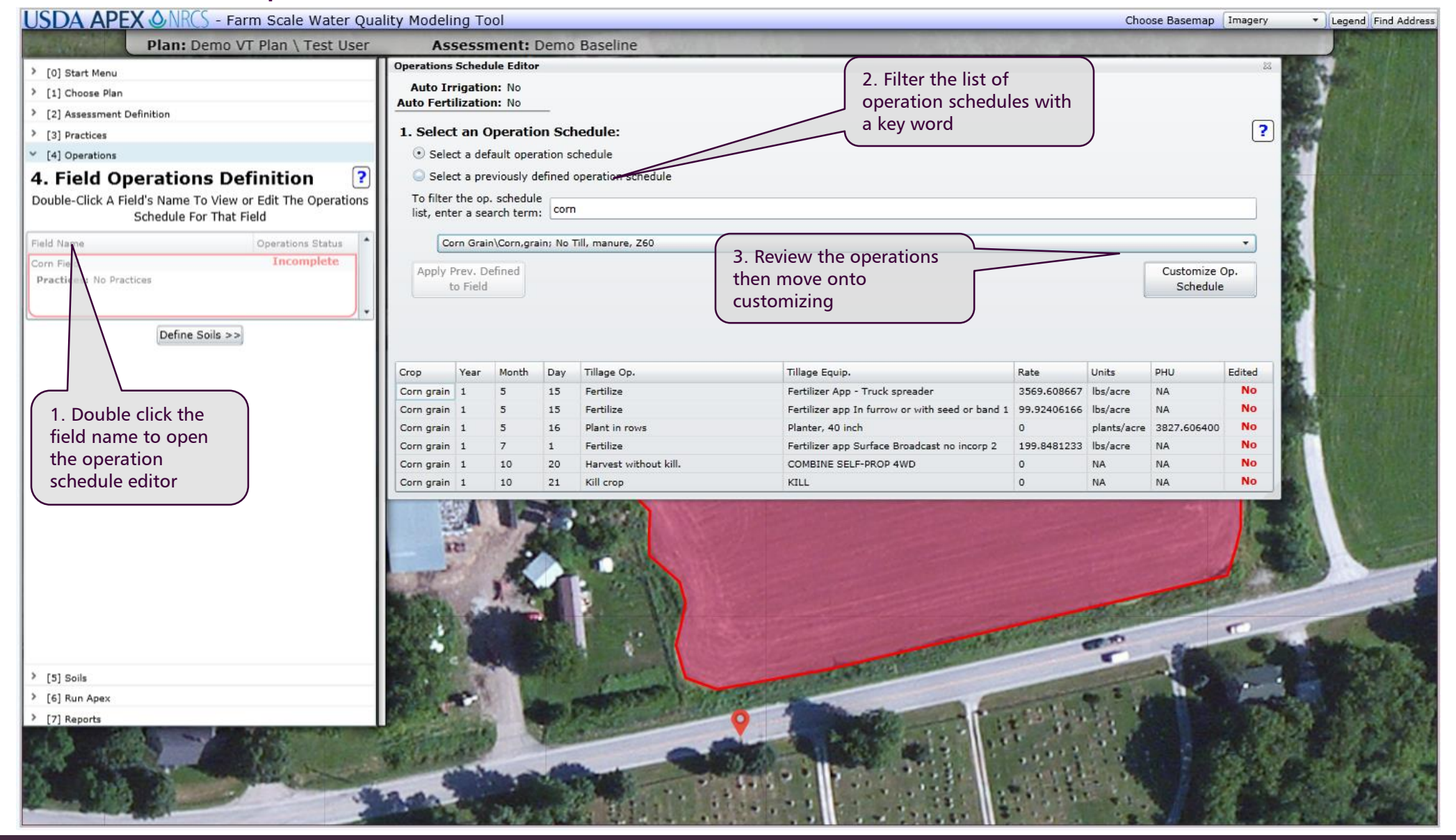

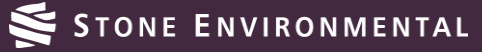

#### **Edit Operations**

- Modify any of the listed operations by double clicking
- Add new operations by selecting the appropriate tab

| Ор       | erations Sch                                                          | edule | Editor |     |                       |                                                 |             |                             |         | 23     |  |  |  |
|----------|-----------------------------------------------------------------------|-------|--------|-----|-----------------------|-------------------------------------------------|-------------|-----------------------------|---------|--------|--|--|--|
|          | Auto Irrigation: No Copy Ops to Other Years                           |       |        |     |                       |                                                 | Comple      | Complete Operation Schedule |         |        |  |  |  |
| <u>A</u> | ito Fertiliza                                                         | tion: | No     |     |                       |                                                 |             |                             |         |        |  |  |  |
| Г        | Tillage Irrigation Fertilizer Pesticide Planting Harvest/Kill Grazing |       |        |     |                       |                                                 |             |                             |         |        |  |  |  |
|          | Add a Tillage Operation                                               |       |        |     |                       |                                                 |             |                             |         |        |  |  |  |
|          | Year $(1-6):$ Month Day $(1-12):$ Day $(1-31):$ 1                     |       |        |     |                       |                                                 |             |                             |         |        |  |  |  |
| Ŀ        | Tillage Type: Plow, cultivate, other                                  |       |        |     |                       |                                                 |             |                             |         |        |  |  |  |
|          | Crop: Alfalfa Limit To Op. Sched. Crops                               |       |        |     |                       |                                                 |             |                             |         |        |  |  |  |
|          | Equipment:                                                            |       |        |     |                       |                                                 |             |                             |         |        |  |  |  |
|          |                                                                       |       |        |     |                       |                                                 |             |                             |         |        |  |  |  |
|          |                                                                       |       |        |     |                       |                                                 |             |                             |         |        |  |  |  |
|          | (+) Add Tillage Op                                                    |       |        |     |                       |                                                 |             |                             |         |        |  |  |  |
|          | Crop                                                                  | Year  | Month  | Day | Tillage Op.           | Tillage Equip.                                  | Rate        | Units                       | PHU     | Edited |  |  |  |
| x        | Corn grain                                                            | 1     | 5      | 15  | Fertilize\VTManure    | Fertilizer App - Truck spreader                 | 3569.608667 | lbs/acre                    | NA      | No     |  |  |  |
| x        | Corn grain                                                            | 1     | 5      | 15  | Fertilize\10-10-10    | Fertilizer app In furrow or with seed or band 1 | 99.92406166 | lbs/acre                    | NA      | No     |  |  |  |
| x        | Corn grain                                                            | 1     | 5      | 16  | Plant in rows         | Planter, 40 inch                                | 0           | plants/acre                 | 3827.60 | Yes    |  |  |  |
| x        | Corn grain                                                            | 1     | 7      | 1   | Fertilize\32-06-00    | Fertilizer app Surface Broadcast no incorp 2    | 199.8481233 | lbs/acre                    | NA      | No     |  |  |  |
| x        | Corn grain                                                            | 1     | 10     | 20  | Harvest without kill. | COMBINE SELF-PROP 4WD                           | 0           | NA                          | NA      | No     |  |  |  |
| x        | Corn grain                                                            | 1     | 10     | 21  | Kill crop             | KILL                                            | 0           | NA                          | NA      | No     |  |  |  |

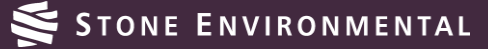

#### Soils Processing and Editing

• The predominant soil on the field is determined and soil parameters can be edited by double clicking the field name on the soil panel

| Y [5] Soils                                          |                                                                                                    |  |  |  |  |
|------------------------------------------------------|----------------------------------------------------------------------------------------------------|--|--|--|--|
| 5. Field Soil Parameter Editing                      | Field Soils Editor                                                                                                    |  |  |  |  |
| Double-Click A Field's Name To View or Edit The Soil | Edit Soil Parameters                                                                                                    |  |  |  |  |
| Parameters For That Field                            | Soil Name: Copake                                                                                                    |  |  |  |  |
| Field Name Soil Name                                 | Apply to all layers: WTMN: 0 WTMX: 0 HSG: 2                                                                                                    |  |  |  |  |
| Corn Field Copake                                    | Select Layer #:                                                                                                    |  |  |  |  |
|                                                      | Initial Soil P from Field Tests:                                                                                                    |  |  |  |  |
| Run Apex >>>                                         | Soil P Value: 0 PH: 5.9                                                                                                    |  |  |  |  |
|                                                      | Z:       0.6561679       BD:       1.25       SAN:       67.7       SIL:       21.3         WOC:       2.0301624       CNDS:       0       SSF:       0         CEC:       0       SATC:       3.2999952 |  |  |  |  |
|                                                      | (+) Update Soil Default Soil Values                                                                                                    |  |  |  |  |
| To execute APEX                                      | WTMN: 0 WTMX: 0 HSG: 2 PH: 5.9                                                                                                    |  |  |  |  |
| completing soils                                     | Z: 0.6561679 BD: 1.25 SAN: 67.7 SIL: 21.3                                                                                                    |  |  |  |  |
| editing                                              | WOC: 2.0301624 CNDS: 0 SSF: 0                                                                                                    |  |  |  |  |
|                                                      | CEC: 0 SATC: 3.2999952                                                                                                    |  |  |  |  |
|                                                      |                                                                                                    |  |  |  |  |

#### Executing APEX

• While the data is being prepared for the APEX run and APEX is executing the status will be updated.

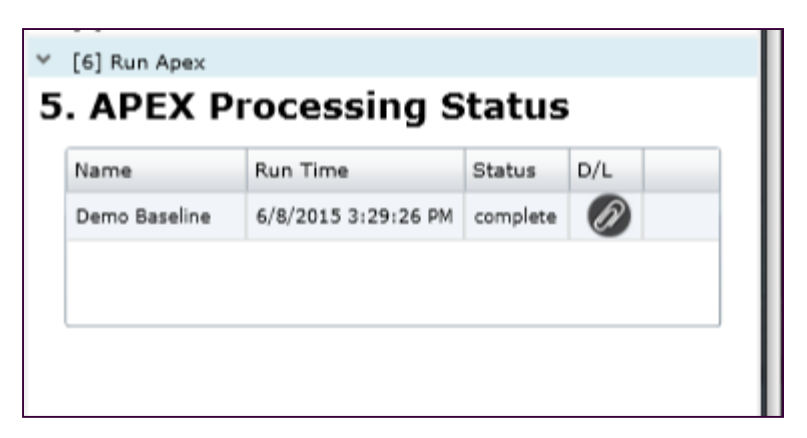

Once APEX finishes executing, you have the option of downloading the source files

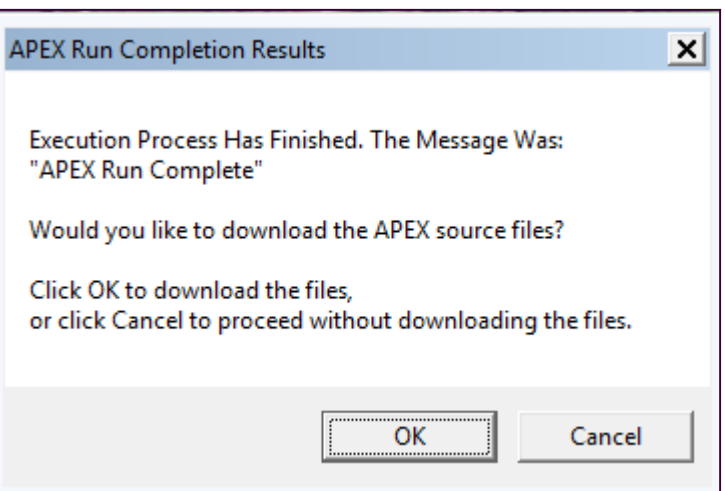

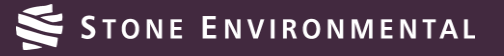

#### Add a Filter Strip for an Alternative Assessment

 To add a BMP, double click the field name on the Field Practice Definition panel

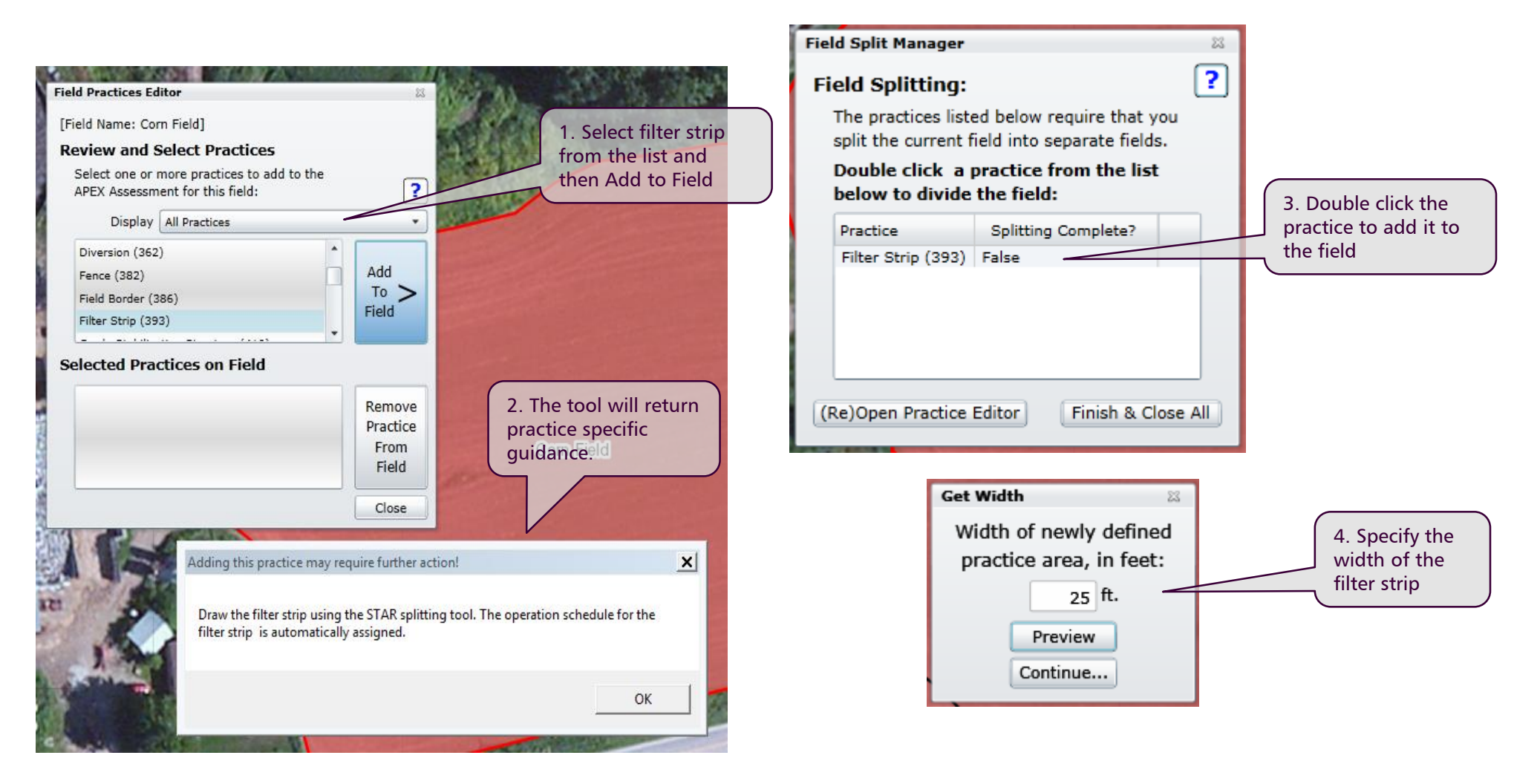

#### Draw the Filter Strip

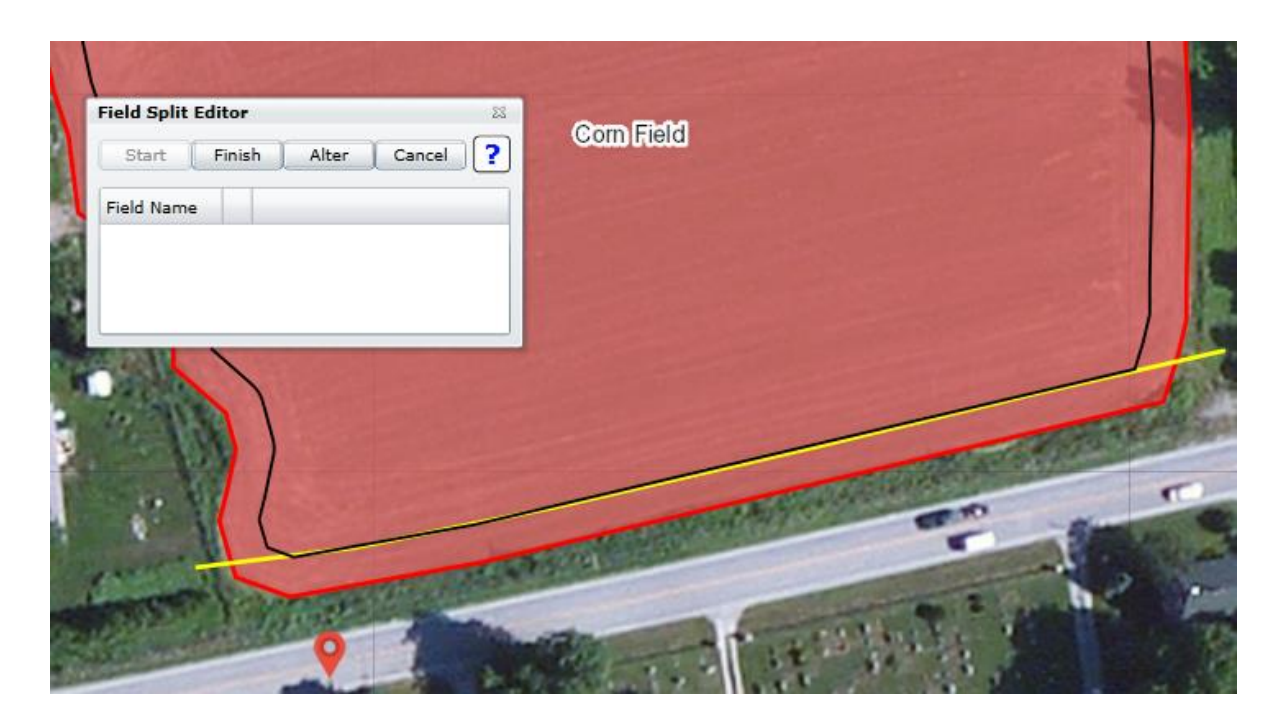

• A line is displayed based on the width entered. Trace the line at the desired location to create the filter strip.

• The filter is split from the corn field as a new polygon. Specify the drainage for the field and the filter strip.

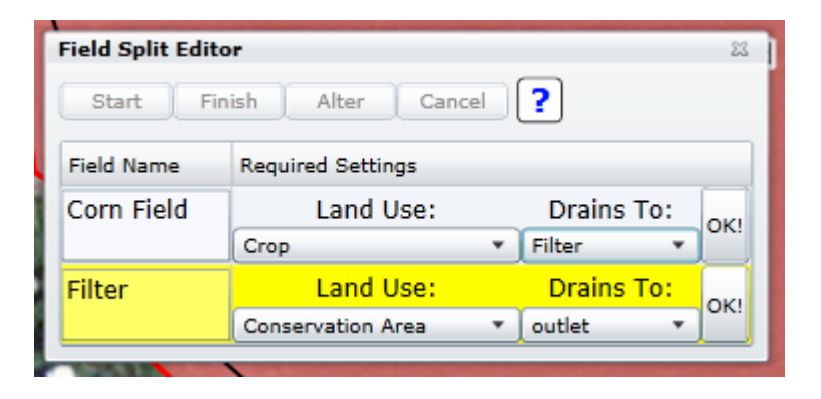